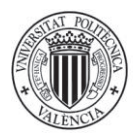

UNIVERSITAT POLITÈCNICA DE VALÈNCIA Área de Sistemas de la Información y Comunicaciones

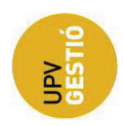

1

# M04\_MANUAL WEB GESTIÓN ASISTENCIA – PROFESORES

# CONTENIDO

| Pantalla entrada/inicio de la aplicación | 2  |
|------------------------------------------|----|
| Asignaturas                              | 2  |
| Horarios                                 | 2  |
| Partes                                   | 3  |
| Incidencias                              | 4  |
| Preferencias                             | 5  |
| Estadísticas                             | 6  |
| Exportar                                 | 6  |
| Exportación a PADRINO                    | 7  |
| Exportación a CSV                        | 8  |
| Horarios                                 | 9  |
| Incidencias profesor                     | 12 |

# ÁREA DE SISTEMAS DE INFORMACIÓN Y COMUNICACIONES

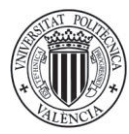

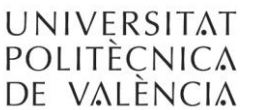

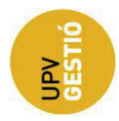

# PANTALLA ENTRADA/INICIO DE LA APLICACIÓN

#### Gestión asistencia

Opciones profesorado

- > Asignaturas
- > Horarios

> Incidencias Profesor

#### Figura 1

Como podemos ver en la Figura 1, disponemos de 3 opciones inicialmente: *Asignaturas*, que nos muestra información relativa a las asignaturas (horarios, partes, configuración...), *Horarios* que, como su nombre indica, nos muestra los próximos horarios que tiene asignados un profesor e *Incidencias Profesor*, donde podremos ver las incidencias en los partes de un profesor.

## ASIGNATURAS

#### Gestión de Asignaturas

Asignaturas con POD

|       | Asignatura                       | Tipo | Horarios | Partes   | Incidencias | Preferencias | Estadísticas | Exportar |
|-------|----------------------------------|------|----------|----------|-------------|--------------|--------------|----------|
| 12489 | Métodos matemáticos de la IC     | PI   | ÷        | ÷        | Ð           | ÷            | ÷            | Ð        |
| 12801 | Fundamentos matemáticos de la IC | PA   | ŧ        | $\pm$    | $\pm$       | $\pm$        | ÷            | ÷        |
| 12801 | Fundamentos matemáticos de la IC | ТA   | ÷        | $\pm$    | $\pm$       | $\pm$        | ÷            | ÷        |
| 12801 | Fundamentos matemáticos de la IC | TS   | ÷        | <b>±</b> | ÷           | $\pm$        | ÷            | +        |

#### Figura 2

En esta pantalla se muestra la información relativa a las asignaturas que imparte el profesor. Se nos muestra información del **tipo de crédito** (Teoría de Aula, Prácticas de Aula, Práctica de Laboratorio,...), de los **horarios**, los **partes** generados, las **incidencias**, **preferencias**, **estadísticas** (información de asistencia de alumnos) y opciones de **exportación** de datos, tanto al sistema PADRINO como a ficheros CSV/Excel.

## HORARIOS

Esta pantalla nos muestra los próximos horarios que el profesor impartirá en la asignatura y el tipo de créditos previamente seleccionados

## ÁREA DE SISTEMAS DE INFORMACIÓN Y COMUNICACIONES

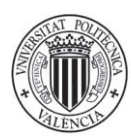

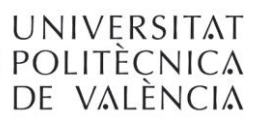

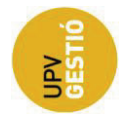

#### Horarios puntuales

| Filtrado de fechas                 |         |            |       |            |
|------------------------------------|---------|------------|-------|------------|
| Fecha inicial                      |         |            |       |            |
| Fecha final                        |         |            |       |            |
| Grupos de POD                      | Tode    | os 💌       |       |            |
|                                    |         |            |       | Filtrar    |
| Métodos matemáticos de la IC (1248 | 9) - PI |            |       |            |
| Código                             | Día     | Fecha      | Hora  | Detalles   |
| 8307951                            | Lunes   | 07/02/2011 | 10:15 | No Impreso |
| 8307947                            | Lunes   | 07/02/2011 | 12:15 | No Impreso |

| 8307947 | Lunes | 07/02/2011 | 12:15 | No Impreso |
|---------|-------|------------|-------|------------|
| 8307956 | Lunes | 21/02/2011 | 12:15 | No Impreso |
| 8307954 | Lunes | 28/02/2011 | 10:15 | No Impreso |
| 8307948 | Lunes | 28/02/2011 | 12:15 | No Impreso |
| 8307957 | Lunes | 14/03/2011 | 12:15 | No Impreso |
| 8307953 | Lunes | 21/03/2011 | 10:15 | No Impreso |
| 8307950 | Lunes | 21/03/2011 | 12:15 | No Impreso |
| 8307955 | Lunes | 28/03/2011 | 12:15 | No Impreso |
| 8307952 | Lunes | 04/04/2011 | 10:15 | Procesado  |
| 8307949 | Lunes | 04/04/2011 | 12:15 | Procesado  |
| 8307958 | Lunes | 18/04/2011 | 12:15 | No Impreso |
|         |       |            |       |            |

Centros / Departamentos responsables de los horarios de esta asignatura

> E.T.S.I. CAMINOS, CANALES Y PUERTOS

#### Figura 3

Como se puede observar en la Figura 3, disponemos de un filtrado por fecha y por grupo de POD.

El listado muestra información sobre el código de horario puntual, el día, la fecha la hora y el estado en el que se encuentra (No impreso, Impreso o Procesado). Estos horarios son los que previamente se han introducido en el sistema desde la aplicación Algar. La aplicación de Gestión de Asistencia no permite hacer modificaciones en horarios puntuales ya que dicha gestión se realiza desde Algar.

En el estado "*No impreso*" se encuentran los horarios que no han sido aún impresos, por lo que el parte físicamente no existe. El estado "*Impreso*" indica que el parte asociado ya ha sido impreso pero todavía no ha sido escaneado y sus datos de asistencia todavía no están en el sistema. El estado "*Procesado*" se alcanza después de haber escaneado y procesado el parte por la aplicación. En este último estado, dispondremos de los datos actualizados de asistencia.

## PARTES

Esta pantalla funciona prácticamente igual a la anterior, solo que en esta ocasión se nos muestra información relativa únicamente a los partes impresos.

En esta ocasión, podremos filtrar los partes por fecha, tipo de crédito, estado del parte e incluso buscar un código de parte en concreto.

## ÁREA DE SISTEMAS DE INFORMACIÓN Y COMUNICACIONES

3

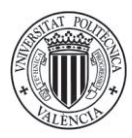

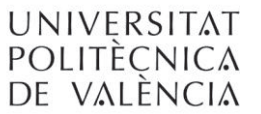

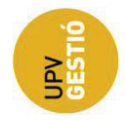

4

Asignatura: Fundamentos de organización de empresas (11538) Tipo crédito: TA

| Parte | Dia    | Fecha       | Hora  | Estado    | Fichero de imagen |
|-------|--------|-------------|-------|-----------|-------------------|
| 4641  | Jueves | 03/02/2011  | 11:00 | Impreso   | ۵                 |
| 2707  | Martes | 08/02/2011  | 11:30 | Procesado | <b>S</b>          |
| 2715  | Jueves | 10/02/2011  | 11:00 | Procesado | <b>S</b>          |
| 2708  | Martes | 15/02/2011  | 11:30 | Procesado | <b>S</b>          |
| 2716  | Jueves | 17/02/2011  | 11:00 | Procesado | S                 |
| 0700  |        | 00/00/00/11 | 44.00 |           |                   |

## Figura 4

En la Figura 4 disponemos de la información de cada parte y cuando éste haya sido procesado, las imágenes del mismo.

Haciendo clic, en el estado del parte podremos acceder a información detallada del mismo.

| Código                       | 264                                                                                 |
|------------------------------|-------------------------------------------------------------------------------------|
| Fecha                        | 24/03/11 11:00                                                                      |
| Profesor                     | Fernández Diego, Marta                                                              |
| Estado                       | Procesado                                                                           |
| Impreso por                  | Terrasa Barrena, Silvia Mª                                                          |
| Espacio                      | Aula 1g 1.0 (473)                                                                   |
| Gestor espacio               | E.T.S DE INGENIERÍA INFORMÁTICA                                                     |
| Firmado por                  | No disponible                                                                       |
| Grupo de<br>matricula        | 116                                                                                 |
| Incidencias                  | Sin incidencias                                                                     |
| Archivos                     | 8                                                                                   |
| Observaciones                | Actualizar observaciones                                                            |
| onvocados                    | Reimprimir part 0 alumnos seleccionados Marcar todos Desmarcar todos Guardar cambio |
|                              |                                                                                     |
| siste Eliminar               | Alumno                                                                              |
| siste Eliminar               | Alumno                                                                              |
| siste Eliminar<br>(-)<br>(-) | Alumno                                                                              |
| siste Eliminar               | Alumno                                                                              |

#### Figura 5

En el documento M02\_Manual Web GESTIÓN ASISTENCIA - Entidades Responsables, hay una descripción de las opciones disponibles en la Figura 5

## INCIDENCIAS

Desde esta opción accederemos a las incidencias relacionadas con el profesor y que no han sido todavía revisadas por la ERT para la asignatura seleccionada.

# ÁREA DE SISTEMAS DE INFORMACIÓN Y COMUNICACIONES

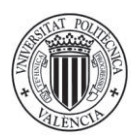

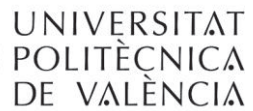

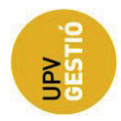

5

### Incidencias Profesorado

| Fecha    | Cód. Parte | Descripción                 | Revisado              | Fichero            |
|----------|------------|-----------------------------|-----------------------|--------------------|
| 05/04/11 | 971        | Código de parte desconocido |                       | parte              |
| 05/04/11 | 972        | Parte no firmado            |                       | parte              |
|          |            | M                           | arcar todos 🛛 Desmarc | artodos Actualizar |

#### Figura 6

La información que nos muestra es la fecha en la que se generó la incidencia, el código de parte que está relacionado con la incidencia, la descripción de la misma, un campo de verificación para poderla marcar como revisada la incidencia, y, el fichero de imagen del parte relacionado.

# PREFERENCIAS

La configuración de una asignatura y un tipo de crédito es optativa.

Por defecto, los partes correspondientes a una asignatura y un tipo de créditos, los imprime la ERT con o sin control de asistencia de alumnos, según haya indicado dicha ERT.

Las posibilidades son las siguientes:

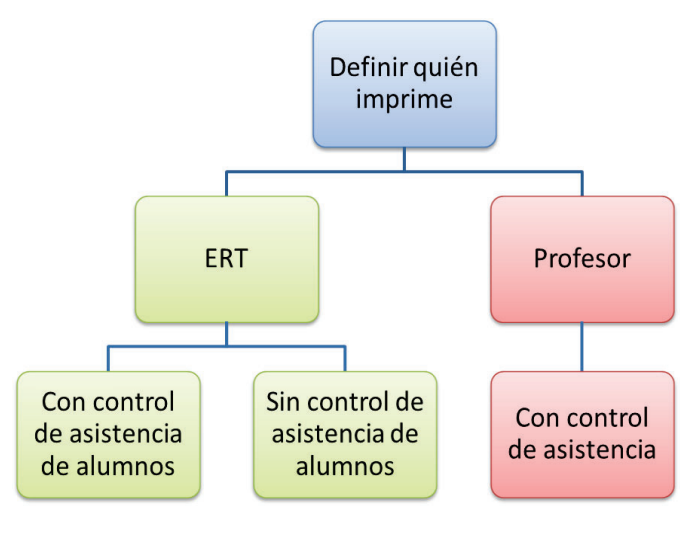

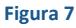

Si el profesor decide imprimir los partes, no aparecerán en los lotes que regularmente imprima la ERT por lo que es el propio profesor es el que se responsabilizará de la impresión de los partes de la asignatura seleccionada.

## ÁREA DE SISTEMAS DE INFORMACIÓN Y COMUNICACIONES

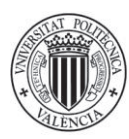

UNIVERSITAT Politècnica de valència Área de Sistemas de la Información y Comunicaciones

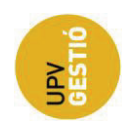

La opción de impresión por el profesor es adecuada cuando el aula está fuera del alcance de la ERT como puede ser el caso de las prácticas de campo.

#### Preferencias asignatura

| Configuración asignatura Métodos matemáticos de la IC (12489) - Pl |           |
|--------------------------------------------------------------------|-----------|
| Control asistencia de alumnos                                      |           |
|                                                                    | <br>ardar |

#### Figura 8

La configuración definida por el profesor para una asignatura y tipo de crédito prevalece sobre la seleccionada por la ERT.

Es la ERT la que decide las asignaturas que estarán bajo el control de asistencia. Si un profesor quiere que una de sus asignaturas sea impresa por lotes, deberá ponerse en contacto con la ERT responsable de esa asignatura y solicitárselo. En todo caso, un profesor siempre puede imprimir un parte de un horario en el que tenga docencia.

## ESTADÍSTICAS

En esta pantalla se nos muestra la información relativa a la asistencia a una asignatura y un tipo de crédito por parte de los alumnos matriculados en la misma.

En el documento M02\_Manual Web GESTIÓN ASISTENCIA - Entidades Responsables, hay una descripción más detallada de este menú.

Al final de la pantalla, existe un botón con el que se puede realizar la exportación de los datos (apartado siguiente)

## EXPORTAR

Esta pantalla se utiliza para exportar los datos de la asistencia de los alumnos directamente al sistema *PADRINO* o a un fichero CSV/*Excel*. También disponemos de un acceso directo a *PADRINO*, para poder comprobar los datos.

## ÁREA DE SISTEMAS DE INFORMACIÓN Y COMUNICACIONES

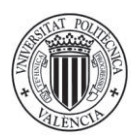

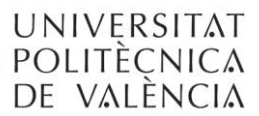

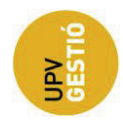

7

#### Exportación datos

| Métodos matemáticos de la IC (12489) - Pl                                               |                    |                                        |
|-----------------------------------------------------------------------------------------|--------------------|----------------------------------------|
| Si quiere exportar los datos a PADRINO, pulse el botón "Exportar"                       |                    |                                        |
| ATENCIÓN: Va a EXPORTAR A PADRINO los datos del grupo de POD para el tipo de crédito PI |                    |                                        |
|                                                                                         | Exportar a PADRINO | Acceso directo a la aplicación PADRINO |
|                                                                                         |                    |                                        |
|                                                                                         |                    | Exportar a CSV                         |
|                                                                                         |                    |                                        |

#### Figura 9

## EXPORTACIÓN A PADRINO

Para exportar datos de asistencia a PADRINO, previamente la asignatura debe estar dada de alta en dicha aplicación. Cuando no sea así, la aplicación de Gestión de Asistencia indicará que el profesor debe entrar a PADRINO, inicializando así la asignatura.

Para evitar inconsistencia en los datos, es muy importante que PADRINO esté cerrado en el momento de realizar la exportación.

Los datos que se exportan a PADRINO son los siguientes:

- Sesiones Para una asignatura y un tipo de créditos, número de horarios puntuales a los que el alumno está convocado.
- Controles de asistencia De los horarios anteriores, aquellos en los que ha habido control de asistencia, es decir, se ha impreso un parte.
- Asistencias De todos los controles de asistencia de un alumno para una asignatura y un tipo de créditos, veces que el alumno ha firmado el parte.
- Faltas Controles de asistencia del alumno en los que no ha firmado el parte.
- Controles de asistencia (horas) Controles de asistencia computados en horas en lugar de en sesiones. Por ejemplo, tres clases en las que se ha controlado la asistencia, dos de las cuales son de 2 horas y la tercera de 3 horas, sumaría un total de 7 horas de controles de asistencia y 3 sesiones.
- Asistencias (horas) Asistencias de un alumno calculadas en horas.
- Faltas (horas) Faltas de un alumno en horas.

## ÁREA DE SISTEMAS DE INFORMACIÓN Y COMUNICACIONES

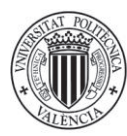

UNIVERSITAT Politècnica de València Área de Sistemas de la Información y Comunicaciones

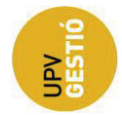

| - 11546 2010/2011                        |                                          |                           |                         |                    |                                |                         |             |                                       |
|------------------------------------------|------------------------------------------|---------------------------|-------------------------|--------------------|--------------------------------|-------------------------|-------------|---------------------------------------|
| rmes <u>H</u> erramientas A <u>y</u> uda | 1 . 1                                    |                           |                         |                    |                                |                         | N           | Útlima sincronización: 0170<br>IORMAL |
|                                          | <ul> <li>Sesiones TA (PA,MC3)</li> </ul> | Control_asist TA (PA,MC3) | Asistencias TA (PA,MC3) | Faltas TA (PA,MC3) | Control_asist_horasTA (PA,MC3) | Asist_horas TA (PA,MC3) | ▼ Faltas_ho | eras TA (PA,MC3) 🔻                    |
| IMANUEL                                  | 32                                       | 29                        | 28                      | 1                  | 44                             | 42                      | 2           |                                       |
| IQUE                                     | 32                                       | 28                        | 26                      | 2                  | 42                             | 39                      | 3           |                                       |
| 10                                       | 32                                       | 29                        | 0                       | 29                 | 44                             | 0                       | 44          |                                       |
| ), MARIA                                 | 32                                       | 29                        | 3                       | 26                 | 44                             | 4                       | 39          |                                       |
| , RUBEN                                  | 32                                       | 27                        | 0                       | 27                 | 40                             | 0                       | 40          |                                       |
| JBÉN                                     | 32                                       | 26                        | 21                      | 5                  | 39                             | 32                      | 8           |                                       |
| STIAN ALEXANDRE                          | 32                                       | 28                        | 26                      | 2                  | 42                             | 39                      | 3           |                                       |
| VADOR                                    | 32                                       | 29                        | 8                       | 21                 | 44                             | 12                      | 32          |                                       |
| A INMACULADA                             | 32                                       | 28                        | 25                      | 3                  | 42                             | 38                      | 4           |                                       |
| 0.0                                      |                                          | 20                        |                         | **                 |                                | 26                      | **          |                                       |

#### Figura 10

Dado que varios profesores pueden exportar los datos de asistencia, el encabezado de las columnas contiene las iniciales del profesor que ha realizado la exportación. Por otra parte, la aplicación de Gestión de Asistencia no puede borrar datos de PADRINO, por lo tanto, si un profesor exporta dos veces las columnas de asistencia tendrá duplicadas dichas columnas, en todo caso, diferenciadas por un índice en el nombre de la columna (tal como se ve en la Figura 10)

En PADRINO los datos de una asignatura son compartidos por todos los profesores por lo que es conveniente que la exportación se realice una vez por un único profesor. De esta forma, se evitarán tener columnas duplicadas en PADRINO.

# EXPORTACIÓN A CSV

Al pulsar sobre este botón, se genera un fichero CSV con la información de asistencia de todos los alumnos matriculados en una determinada asignatura para el tipo de créditos seleccionados.

Debido a la gran cantidad de datos implicados, el proceso puede ser lento.

Tal como se puede apreciar en la Figura 11. Una vez generado el fichero CSV es posible tratarlo con aplicaciones como Microsoft Excel.

## ÁREA DE SISTEMAS DE INFORMACIÓN Y COMUNICACIONES

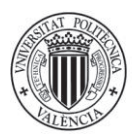

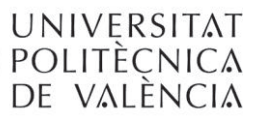

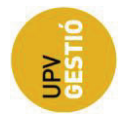

9

| Archivo Inicio Inser   | tar Dis | ño de página | Fórmula   | s Datos        | Revisar  | Vista Prueba de car  | e Equipo       | xcer-01072 | (U11-CA5.cs) | / - Microsof  | EXCEL          |                |           |              |            |                 |            |           |                                                                                                    | - 53 |
|------------------------|---------|--------------|-----------|----------------|----------|----------------------|----------------|------------|--------------|---------------|----------------|----------------|-----------|--------------|------------|-----------------|------------|-----------|----------------------------------------------------------------------------------------------------|------|
| Cortar                 | Calibri | + 11         | · A' A'   | = = =          | æ.       | Ajustar texto        | General        |            |              |               | Normal         | Buena          | In        | correcto     | -          | * 🗊             | Σ Autosuma | 27        | 8                                                                                                    |      |
| Pegar Copiar formato   | N K     |              | 3 · A ·   |                | 课课       | Combinar y centrar * | - % 000        | -1818      | Formato      | Dar formato   | Neutral        | Cálculo        | Ce        | Ida de co 🔻  | Insertar E | liminar Formato | Borrar *   | Ordenar   | Buscar y                                                                                                    |      |
| Portapapeles /2        |         | Fuente       | 19        |                | Alineaci | ón G                 | Número         | 19         | Consectorial | Como tabra    |                | Estilos        |           |              |            | Celdas          |            | Modificar | in the second second se |      |
| 66                     |         | fr 29        |           |                |          |                      |                |            |              |               |                |                |           |              |            |                 |            |           |                                                                                                    |      |
| - A                    |         |              | D         | E              | F        | 6                    |                |            | 1            |               | 1              |                | ¥.        | 1            | 54         | N               | 0          | P         | 0                                                                                                    | -    |
| 1 451                  | Año.    | Grupper      | de PO DNI | Nombro         | Forigner | Controlor do oriel   | tonciar Aristo | ociae Eal  | - C          | optroloc do   | erictoncia nor | horac Aristons | ing horne | Ealtar horar | 141        | 19              | 0          |           | . Le                                                                                                    |      |
| Algebra (11546) - TA   | 2       | 010 TA-1     | REPO DIVI | AL BINANA      | Jestones | 17                   | 29             | 18         | 11           | ond ones de l | asistencia por | 2610           | 2         | 7 16.5       |            |                 |            |           |                                                                                                    |      |
| Algebra (11546) - TA   |         | 010 TA-1     |           | THE ALCAIDE GO |          | 32                   | 29             | 17         | 12           |               |                | 2610           | 25        | 5 18         |            |                 |            |           |                                                                                                    |      |
| Algebra (11546) - TA   | 2       | 010 TA-1     | ****      | WE ALEMANY F   |          | 32                   | 29             | 25         | 4            |               |                | 2610           | 37.       | 5 6          |            |                 |            |           |                                                                                                    |      |
| Algebra (11546) - TA   | 2       | 010 TA-1     |           | HE ALEMANY     |          | 32                   | 29             | 11         | 18           |               |                | 2610           | 16        | 5 27         |            |                 |            |           |                                                                                                    |      |
| Algebra (11546) - TA   |         | 010 TA-1     | -         |                |          | 32                   | 29             | 28         | 1            |               |                | 2610           | 4         | 2 1.5        |            |                 |            |           |                                                                                                    |      |
| Algebra (11546) - TA   | 2       | 010 TA-1     | ****      | WW ALONSO M    |          | 32                   | 29             | 6          | 23           |               |                | 2610           |           | 9 34.5       |            |                 |            |           |                                                                                                    |      |
| Algebra (11546) - TA   |         | 010 TA-1     | ****      | WW ARACIL FFR  |          | 32                   | 29             | 12         | 17           |               |                | 2610           | 1         | 8 25.5       |            |                 |            |           |                                                                                                    |      |
| Algebra (11546) - TA   | 2       | 010 TA-1     |           | HE RENEDE GA   |          | 32                   | 29             | 25         | 4            |               |                | 2610           | 37        | 5 6          |            |                 |            |           |                                                                                                    |      |
| 0 Algebra (11546) - TA | 2       | 010 TA-1     | -         | HE BORRAS MI   |          | 32                   | 29             | 17         | 12           |               |                | 2610           | 25.       | 5 18         |            |                 |            |           |                                                                                                    |      |
| 1 Algebra (11546) - TA | 2       | 010 TA-1     | *****     | BOSCH TOP      |          | 32                   | 29             | 19         | 10           |               |                | 2610           | 28.       | 5 15         |            |                 |            |           |                                                                                                    |      |
| 2 Algebra (11546) - TA | 2       | 010 TA-1     | ****      | BRULL ESCA     |          | 32                   | 29             | 13         | 16           |               |                | 2610           | 19.       | 5 24         |            |                 |            |           |                                                                                                    |      |
| Algebra (11546) - TA   | 7       | 010 TA-1     |           |                |          | 32                   | 29             | 24         | 5            |               |                | 2610           | 3         | 5 7.5        |            |                 |            |           |                                                                                                    |      |
| Algebra (11546) - TA   | 2       | 010 TA-1     | ****      | WW CANET BAR   |          | 32                   | 29             | 27         | 2            |               |                | 2610           | 40.       | 5 3          |            |                 |            |           |                                                                                                    |      |
| Algebra (11546) - TA   |         | 010 TA-1     |           | E CANAVERA     |          | 32                   | 29             | 25         | 4            |               |                | 2610           | 37        | 5 6          |            |                 |            |           |                                                                                                    |      |
| 6 Algebra (11546) - TA | 2       | 010 TA-1     | ****      | WW CASTILLO N  |          | 32                   | 20             | 0          | 20           |               |                | 1800           |           | 30           |            |                 |            |           |                                                                                                    |      |
| 7 Algebra (11546) - TA |         | 010 TA-1     |           | TE CASTRO NA   |          | 32                   | 29             | 23         | 6            |               |                | 2610           | 3.4       | 5 9          |            |                 |            |           |                                                                                                    |      |
| 8 Algebra (11546) - TA | 2       | 010 TA-1     | ****      | HE CHULLA GR   |          | 32                   | 29             | 24         | 5            |               |                | 2610           | 3         | 5 75         |            |                 |            |           |                                                                                                    |      |
| 9 Algebra (11546) - TA | 2       | 010 TA-1     |           | COLOMER (      |          | 32                   | 29             | 13         | 16           |               |                | 2610           | 19        | 5 24         |            |                 |            |           |                                                                                                    |      |
| 0 Algebra (11546) - TA | 2       | 010 TA-1     |           | HE CUESTA CO   |          | 32                   | 29             | 21         | 8            |               |                | 2610           | 31.       | 5 12         |            |                 |            |           |                                                                                                    |      |
| 1 Algebra (11546) - TA | 2       | 010 TA-1     | -         | THE DELAMO O   |          | 32                   | 29             | 26         | 3            |               |                | 2610           | 3         | 9 45         |            |                 |            |           |                                                                                                    |      |
| 2 Algebra (11546) - TA | 2       | 010 TA-1     | *****     | HE DIAGO GAR   |          | 32                   | 29             | 19         | 10           |               |                | 2610           | 28.       | 5 15         |            |                 |            |           |                                                                                                    |      |
| 3 Algebra (11546) - TA | 2       | 010 TA-1     | ****      | WW DURA ALO    |          | 32                   | 29             | 26         | 3            |               |                | 2610           | 3         | 9 45         |            |                 |            |           |                                                                                                    |      |
| 4 Algebra (11546) - TA | 2       | 010 TA-1     | *****     | FERRAGUD       |          | 32                   | 29             | 27         | 2            |               |                | 2610           | 40.       | 5 3          |            |                 |            |           |                                                                                                    |      |
| 5 Algebra (11546) - TA |         | 010 TA-1     | *****     | WW FERRANDIS   |          | 32                   | 29             | 9          | 20           |               |                | 2610           | 13        | 5 30         |            |                 |            |           |                                                                                                    |      |
| 6 Algebra (11546) - TA | 2       | 010 TA-1     | *****     | HE FRASOUET    |          | 32                   | 29             | 12         | 17           |               |                | 2610           | 1         | 8 25.5       |            |                 |            |           |                                                                                                    |      |
| 7 Algebra (11546) - TA | 2       | 010 TA-1     | *****     | GALINDO C      |          | 32                   | 29             | 23         | 6            |               |                | 2610           | 34        | 5 9          |            |                 |            |           |                                                                                                    |      |
| Algebra (11546) - TA   | 2       | 010 TA-1     | ****      | HE GARCIA CA   |          | 32                   | 29             | 23         | 6            |               |                | 2610           | 34.       | 5 9          |            |                 |            |           |                                                                                                    |      |
| Algebra (11546) - TA   | 2       | 010 TA-1     |           | ## GASCO CAS   |          | 32                   | 29             | 27         | 2            |               |                | 2610           | 40.       | 5 3          |            |                 |            |           |                                                                                                    |      |
| 0 Algebra (11546) - TA | 2       | 010 TA-1     | ****      | WW GIMENEZ N   |          | 32                   | 29             | 23         | 6            |               |                | 2610           | 34.5      | 5 9          |            |                 |            |           |                                                                                                    |      |
| 1 Algebra (11546) - TA | 2       | 010 TA-1     |           | HUERTA M       |          | 32                   | 29             | 27         | 2            |               |                | 2610           | 40.3      | 5 3          |            |                 |            |           |                                                                                                    |      |
| 2 Algebra (11546) - TA | 2       | 010 TA-1     | ****      | WW JAUREGUI O  |          | 32                   | 29             | 0          | 29           |               |                | 2610           | 1         | 43.5         |            |                 |            |           |                                                                                                    |      |
| Algebra (11546) - TA   | 2       | 010 TA-1     | *****     | HE LAZARO BL   |          | 32                   | 13             | 0          | 13           |               |                | 1170           |           | 19.5         |            |                 |            |           |                                                                                                    |      |
| 4 Algebra (11546) - TA | 2       | 010 TA-1     | *****     | HE LLIDO MUR   |          | 32                   | 29             | 11         | 18           |               |                | 2610           | 16.       | 5 27         |            |                 |            |           |                                                                                                    |      |
| 5 Algebra (11546) - TA | 2       | 010 TA-1     | *****     | HE LOPEZ GAR   |          | 32                   | 29             | 20         | 9            |               |                | 2610           | 3         | 13.5         |            |                 |            |           |                                                                                                    |      |
| 6 Algebra (11546) - TA | 2       | 010 TA-1     | *****     | HE LORENTE A   |          | 32                   | 29             | 19         | 10           |               |                | 2610           | 28.       | 5 15         |            |                 |            |           |                                                                                                    |      |
| 7 Algebra (11546) - TA | 2       | 010 TA-1     | ****      | WW MAHIQUES    |          | 32                   | 29             | 26         | 3            |               |                | 2610           | 3         | 9 4.5        |            |                 |            |           |                                                                                                    |      |
| 8 Algebra (11546) - TA | 2       | 010 TA-1     |           | HE MARCHAN     |          | 32                   | 29             | 26         | 3            |               |                | 2610           | 3         | 9 4.5        |            |                 |            |           |                                                                                                    |      |
| 9 Algebra (11546) - TA | 2       | 010 TA-1     | ****      | WW MARTINEZ    |          | 32                   | 29             | 10         | 19           |               |                | 2610           | 1         | 5 28.5       |            |                 |            |           |                                                                                                    |      |
| 0 Algebra (11546) - TA | 2       | 010 TA-1     | *****     | ## MARTINEZ    |          | 32                   | 29             | 3          | 26           |               |                | 2610           | 4.        | 5 39         |            |                 |            |           |                                                                                                    |      |
| + > > excel-010720     | 11-CAS  | 2            |           |                |          |                      |                |            | 1000         |               |                | (              |           |              | 11         |                 |            |           |                                                                                                    | +    |

#### Figura 11

## HORARIOS

Desde esta pantalla, se muestran los próximos horarios que el profesor tiene asignados.

#### Próximos Horarios

| Acceso directo a  | fecha concreta                    |   |   |   |             |            |         |
|-------------------|-----------------------------------|---|---|---|-------------|------------|---------|
| Fecha             |                                   |   |   |   |             |            |         |
|                   |                                   |   |   |   | Ir a la fec | cha selecc | cionada |
| Semana 14 - Del 0 | \$04 al 10/04/2011                |   |   |   |             |            |         |
| Нога              | L                                 | М | х | J | V           | S          | D       |
| 10:15             | Métodos matemáticos de la IC (PI) |   |   |   |             |            |         |
| 12:15             | Métodos matemáticos de la IC (PI) |   |   |   |             |            |         |
| 🗐 Impreso         | [] [] Semana 14 년 2               |   |   |   |             |            |         |
| Procesado         |                                   |   |   |   |             |            |         |

### Figura 12

Podemos observar la información relevante al horario puntual. El estado del parte se muestra en pantalla, de acuerdo a un código de colores ( El Impreso de El Procesado ).

## ÁREA DE SISTEMAS DE INFORMACIÓN Y COMUNICACIONES

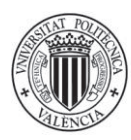

UNIVERSITAT POLITÈCNICA DE VALÈNCIA Área de Sistemas de la Información y Comunicaciones

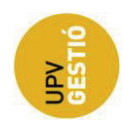

Si hacemos clic encima del nombre de la asignatura, accedemos a la pantalla de visualización de horarios o de partes, en función si ha sido impreso el horario o no.

Si el horario no está todavía impreso, se muestra de color neutro o gris

| Próximos Horarios                   |                                   |   |                        |   |         |   |   |
|-------------------------------------|-----------------------------------|---|------------------------|---|---------|---|---|
| Acceso directo a fecha concreta     |                                   |   |                        |   |         |   |   |
| Fecha 13/04/2011                    |                                   |   |                        |   |         |   |   |
|                                     |                                   |   | Ir a la fecha seleccio |   | cionada |   |   |
| Semana 16 - Del 18/04 al 24/04/2011 |                                   |   |                        |   |         |   |   |
| Hora                                | L                                 | М | х                      | J | V       | S | D |
| 12:15                               | Métodos matemáticos de la IC (PI) |   |                        |   |         |   |   |
|                                     |                                   |   |                        |   |         |   |   |
|                                     | 네 네 Semana 16 년 1월                |   |                        |   |         |   |   |

#### Figura 13

En este caso, si hacemos clic encima del nombre de la asignatura, pasamos a la pantalla de impresión de horarios, tal y como se muestra a continuación en la Figura 14.

#### Información horario puntual (8307958)

| Métodos mater                     | máticos de la IC (12489) - Pl           |
|-----------------------------------|-----------------------------------------|
| Profesor                          | Romero Vivó, Sergio                     |
| Centro                            | C - E.T.S.I. CAMINOS, CANALES Y PUERTOS |
| Fecha                             | 18/04/2011 12:15                        |
| Espacio                           | Aula Informática 1 (2482) - C           |
| Duración                          | 120 minutos                             |
| Grupo de<br>matrícula             | 1A3                                     |
| Duración<br>Grupo de<br>matrícula | 120 minutos<br>1A3                      |

Imprimir parte CON asistencia

Figura 14

Si el estado es impreso o procesado, pasamos a la pantalla de información de parte.

## 10

# ÁREA DE SISTEMAS DE INFORMACIÓN Y COMUNICACIONES

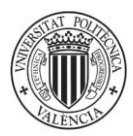

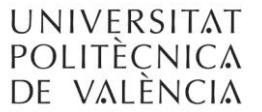

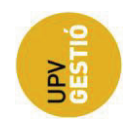

| scha         04/04/11 10:15           ofesor         Romero VMok, Sargio           stado         Procesado           presor por         Cardona Peris, Miguel           stado         Aula Informácio a. Prácticas (2135)           estor especie         L.S. L. CAMINOS, CANALES Y PUERTOS           rungo por         No desponible           cidencias         Sin Incidencias                        |                                                 |
|----------------------------------------------------------------------------------------------------|-------------------------------------------------|
| radies         Romero VM/s, Sergio           stado         Processorio           oradina Perris, Miguel         acadina Perris, Miguel           spacio         Aula Informática 3. Prácticas (2135)           estor estoria         B.T.S.J. CAMINOS, CANALES V PUERTOS           rutado por IN o disponible         No disponible           spacio         Ala           spacio         Sin Incidencias |                                                 |
| stadu         Processor           ordona Peris Miguel         Aufa Informática 3. Prácticas (2135)           estor espanio         Aufa Informática 3. Prácticas (2135)           estor espanio         E.T.S.I. CAMINOS, CANALES Y PLEETOS           irrupa do         O disponible           irrupa da         1A2           incleencias         Sin incleencias                                        |                                                 |
| npreso por         Cardona Peris, Miguel           spacio         Auda Intornácio 3. Prácticos (2135)           estora espacio         E.T.S.I. CAMINOS, CANALES Y PUERTOS           irmado por         No disponible           rupo de prácticular         1A2           isclencias         Sin incidencias                                                                                              |                                                 |
| spacio         Aula Informácia 3. Prácticas (2135)           estor espacia         E.T.S.J. CAMNOS, CANALES V PUERTOS           rurgo de los disponible         0 disponible           rurgo de las disponible         1A2           extércieula         Sin incidencias                                                                                                    |                                                 |
| estor espacio E.T.S.I. CAMINOS, CANALES Y PUERTOS  rmado por No disponible  rupo de 1A2  atricula  cidencias Sin incidencias                                                                                                    |                                                 |
| irmado por No disponible rupo de 1A2 atricula cidencias Sin incidencias                                                                                                    |                                                 |
| rupo de 1A2<br>varicula<br>scidencias Sin Incidencias                                                                                                    |                                                 |
| icidencias Sin Incidencias                                                                                                    |                                                 |
|                                                                                                    |                                                 |
| rchivos No disponible                                                                                                    |                                                 |
| 11 alumnos selecc                                                                                                    | ionados Marcar todos Desmarcar todos Guardar ca |
| Asiste Alumno                                                                                                    |                                                 |
| Alagarda Dagarda, Jawa                                                                                                    |                                                 |
|                                                                                                    |                                                 |
| All granter the grant the grant the distance                                                                                                    |                                                 |
| Alaganais Magani, Isrá Antonia                                                                                                    |                                                 |
| August Magnet, test Antente -     August Magnet, test Antente -     August Magnet, Magnet Magnet     August Patrian, Antend Numå                                                                                                    |                                                 |
| Aligne La Magnet, Mard Antenio     Anneo Patrico, Luio Renio     Anneo October, Antenio Unità     Anneo October, Antenio Unità                                                                                                    |                                                 |
| Angue du Nagart, Not Antone —     Annue Ches ( dub Antone )      Annue Costanes, Antone Cound      Costanes, Antone ( Notesh      Costanes, Antone )      Costanes, Antone )                                                                                                    |                                                 |
| Angue La Capacit, Sed Contente     Angue La Capacit, Sed Contente     Annex Capacity, Sed Content     Content Capacity, Sed Content     Content Capacity, Sed Content     Content Capacity, Sed Content     Content Capacity, Sed Content                                                                                                    |                                                 |

Figura 15

En esta parte, Si el estado es procesado, podremos modificar la parte relativa a las asistencia del alumno marcando o no el control *checkbox* correspondiente al mismo (Figura 16)

| Convocados |                                 |                 |              |                 |                 |
|------------|---------------------------------|-----------------|--------------|-----------------|-----------------|
|            | 17 alumno                       | s seleccionados | Marcar todos | Desmarcar todos | Guardar cambios |
| Asiste     | Alumno                          |                 |              |                 |                 |
|            | Hagarda Hagadi, doar.           |                 |              |                 |                 |
|            | Alugur da Hagarah, dood Antonia |                 |              |                 |                 |
|            | Alanaa Dalaa ji ula Pavnika     |                 |              |                 |                 |
|            | Annual Colonia, Antoni Come 2   |                 |              |                 |                 |
|            | District do la Lome Micente     |                 |              |                 |                 |

Figura 16. Detalle del marcado de la asistencia de los alumnos

Esta pantalla, también nos brinda la posibilidad de añadir o eliminar alumnos al horario mediante los controles que se muestran a continuación en la Figura 17.

# ÁREA DE SISTEMAS DE INFORMACIÓN Y COMUNICACIONES

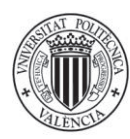

UNIVERSITAT POLITÈCNICA DE VALÈNCIA Área de Sistemas de la Información y Comunicaciones

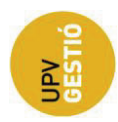

| V        | Tormos Riera, Alejandro<br>Torres González. Virginia |                                                                  |        |
|----------|------------------------------------------------------|------------------------------------------------------------------|--------|
|          |                                                      | 17 alumnos seleccionados Marcar todos Desmarcar todos Guardar ca | mbios  |
| Opciones |                                                      |                                                                  |        |
|          |                                                      | Añadir alumnos matriculados en esta asignatura: 🚺                | Añadir |
|          |                                                      | Añadir alumnos NO matriculados 🛛                                 | Añadir |

#### Figura 17

Nótese que tenemos la posibilidad de añadir alumnos matriculados en la asignatura o no, dependiendo de las necesidades.

# INCIDENCIAS PROFESOR

Esta pantalla nos muestra las incidencias pendientes del profesor, pudiendo revisarlas marcando el control checkbox y actualizando los datos.

#### Incidencias Profesorado

| Fecha Cód. Parte Descripción Revi        | ado Fichero |  |
|------------------------------------------|-------------|--|
| 05/04/11 971 Código de parte desconocido | parte       |  |
| 05/04/11 972 Parte no firmado            | parte       |  |

Marcar todos Desmarcar todos Actualizar

# ÁREA DE SISTEMAS DE INFORMACIÓN Y COMUNICACIONES